# FNOL – QI Metodický postup KONSIGNAČNÍ SKLADY – uživatel na oddělení

### Postup při doplnění spotřebovaného zboží, příjem na konsignační sklad:

Příjem na příslušný konsignační sklad sleduje stávající zvyklosti a je proveden podle následujícího schématu přímo založením příjemky:

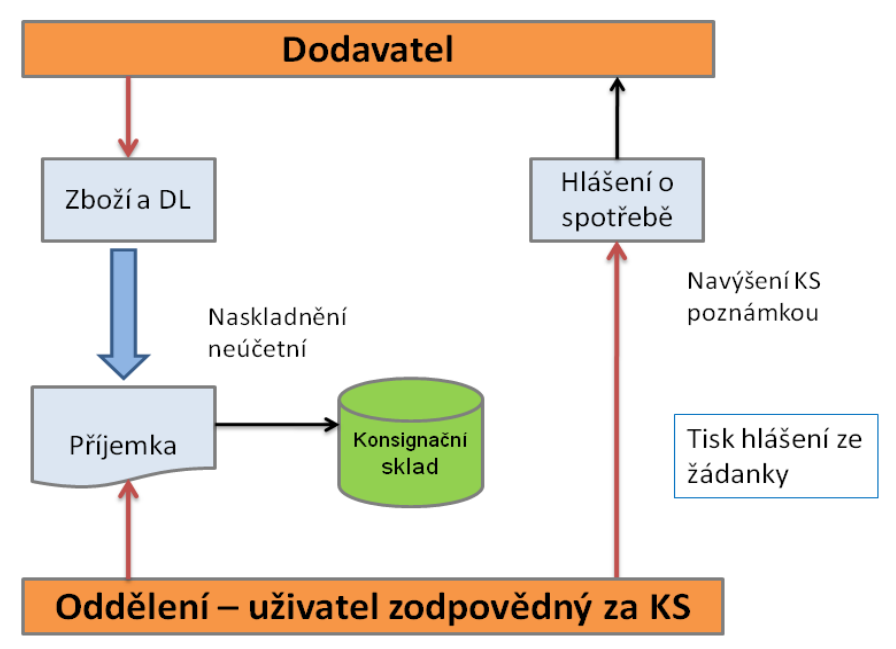

Uživatel provozující příslušný konsignační sklad odešle dodavateli hlášení o spotřebě. Na jeho základě zašle dodavatel přímo na oddělení zboží pro doplnění konsignačního skladu. Zde identifikační a množstevní kontrola dodávky. Podle doprovodných dokumentů provede uživatel zápis příjemky do systému QI. Vyvolá volbou *"Řízení skladů*" (Hlavní nabídka – Sklady) formulář – varianta *"Řízení skladů* KS<sup>\*</sup>. Aktivuje záložku *"Příjem*<sup>\*</sup>, nastaví konkrétní sklad v přehledu konsignačních skladů, na které má povolen přístup a tlačítkem *"Interní příjem*<sup>\*</sup> zahájí založení příjemky:

|           | Řízení skla | dů KS                         |                    |       |    | 68 💶 🗙         |
|-----------|-------------|-------------------------------|--------------------|-------|----|----------------|
| $\langle$ | Příjem Stav | zásob 🛛 Inventury, uzávěrky 🗎 | Sumární přehledy 丨 |       |    | 1              |
|           | △ Číslo     | Název skladu                  | Zodpovědná osoba   | Sklad | M  | Interní příjem |
|           | 6001        | VAMEX - Radiologie            | Hutová Dana        | Ano   | Vá |                |
|           | 6003        | BBRAUN - Radiologie           | Hutová Dana        | Ano   | Vá |                |
|           | 6004        | J+J - Radiologie              | Hutová Dana        | Ano   | Vé |                |
|           | 6005        | ESPOMED - Radiologie          | Hutová Dana        | Ano   | Vá |                |
|           | 6007        | BSPRAGU - Radiologie          | Hutová Dana        | Ano   | W2 |                |

Vyplní červeně orámované pole výběrem z číselníků a uloží hlavičku příjemky Ctrl+S:

| FNUL: Skladova prijemka                                 | - interni                                     |                                                                                                    |                                |                                 |  |
|---------------------------------------------------------|-----------------------------------------------|----------------------------------------------------------------------------------------------------|--------------------------------|---------------------------------|--|
| Číslo skladové příjemky<br><b>SPKS-2010-6003-000006</b> | Skladový pohyb<br>Příjem na konsignační sklad | Hosp. středisko                                                                                                    | 3471                           |                                 |  |
| Přijímající sklad                                       | 6003<br>BBRAUN - Radiologie                   | Název střediska<br>Kód akce                                                                                                    | Radiologická k                 | dinika, intervenční radiol. + l |  |
| Měna skladu Datum vytvoření                             | <br> 22.5.2010 12:17:38<br> Pecháček Miroslav | Název akce     Image: Alkulační jednice       Kalkulační jednice     Image: Alkulační jednice       Název kalkulační jednice     Image: Alkulační jednice |                                |                                 |  |
| Poznámka                                                |                                               |                                                                                                    | Stav sklar<br>Rozprace         | dového dokladu<br>ován          |  |
| Cena celkem bez DPH                                     | Korigovaný doklad                             | Výdej materiálu<br>Skladové výdejky                                                                                                    | Zaskladnit<br>Stornovat doklad | Položky dokladu<br>Tisk         |  |

## FNOL – QI Metodický postup KONSIGNAČNÍ SKLADY – uživatel na oddělení

Typ skladového pohybu vybere z číselníku. Jedná se o volbu "*Příjem na konsignační sklad*". Tyto příjemky jsou odlišeny od ostatních typů příjemek zkratkou dokladu začínající na SPKS. Do pole "*Hosp. středisko*" vloží číslo nákladového střediska, na kterém je zřízen konsignační sklad. Pro usnadnění zpracování souvisejících faktur vloží do poznámky dokladu číslo dodacího listu dodavatele nebo koncové pořadové číslo žádanky, z které odeslal "*Hlášení o spotřebě*".

Pozn.:

Pokud je založená hlavička příjemky první na daný sklad v novém ročním účetním období, zobrazí se informativní hlášení, které uživatel potvrdí:

| Potvrzení                                                                      | × |
|--------------------------------------------------------------------------------|---|
| Dokladová řada nebyla v tomto účetním období dosud použita. Chcete ji založit? |   |
| Ano <u>N</u> e <u>N</u> ápověda                                                |   |

Dále tlačítko "*Položky dokladu*<sup>°</sup>, zobrazí formulář "*Položky skladové příjemky*<sup>°</sup> (zde je doporučeno následující pořadí sloupců pro snadný zápis). Vybere z číselníku položek daného KS položky, které byly dodavatelem zaslány jako doplnění či navýšení stavu skladu a to tak, že doplní katalogové číslo položky dodavatele do příslušného pole:

| Položky skladové příjemky |                   |    |               |           |                  |           |   |  |
|---------------------------|-------------------|----|---------------|-----------|------------------|-----------|---|--|
|                           | Katalogov Příjato | см | 🛆 Název zboží | Kód zboží | Cena za jednotku | Přijato ( | 0 |  |
|                           |                   |    |               |           |                  |           | 1 |  |
| )                         |                   |    |               |           |                  |           |   |  |
|                           |                   |    |               |           |                  |           |   |  |

Pozn.:

Přesné zadání katalogového čísla vybere položku do formuláře bez vstupu do číselníku položek. V případě, že není nalezena přesně zadaná položka, zobrazí se formulář "*Výběr zboží do položky dokladu - příjem na sklad*" v kterém uživatel položku vyhledá (může zde hledat podle zvoleného kritéria/sloupce) a potvrdí její výběr klávesou "*Enter*" nebo dvojklikem myši.

| D | Výběr zbo  | ží do polo | ožky dokladu -   | příjem na sklad - Výběr 🛛 Fil | tr : Kód zai | číná | Rychlý fil | tr6 📃 🛛  | □× |
|---|------------|------------|------------------|-------------------------------|--------------|------|------------|----------|----|
|   |            |            |                  |                               |              | -    |            |          |    |
|   | Čárový kód | △ Kód      | Katalogové číslo | Název zboží                   | Skladov      | MD   | Interní    | Čárový   |    |
|   | KS00000019 | KA019      |                  | strikacka inflacni            |              | ks   | 30051858   | 90108055 |    |
|   | KS00002077 | KC077      | 5050235          | drát vod. J3, MC-FS 150-035   | 0,00         | ks   | 30059795   | 93430001 |    |
|   | KS00002078 | KC078      | 5011531          | hadička Angio 5011531         | 5,00         | ks   |            | 93430004 |    |
|   | KS00002083 | KC083      | 5050200          | drát vod. J3, 5050200         | 40,00        | ks   | 30059795   | 93430013 |    |
|   | KS00002085 | KC085      | 5050243          | drát vod.5050243              | 0,00         | ks   | 30059795   | 93430018 |    |
|   | KS00003205 | KD205      | 129083750        | držák ruční 129083750         | 0,00         | ks   |            |          |    |

#### K výběru se nabízí pouze položky daného konsignačního skladu.

Výběr položek do příjemky provádí uživatel postupně standardním způsobem, položky ukládá, na konci jsou ve formuláři položek uloženy dodané materiály:

| Ľ | Položky skladové příjemky FNOL |         |    |                             |           |                  |             |  |
|---|--------------------------------|---------|----|-----------------------------|-----------|------------------|-------------|--|
|   | Katalogové číslo               | Přijato | MD | Název zboží                 | Kód zboží | Cena za jednotku | Čárový kó 🔺 |  |
|   | 5050235                        | 2,00    | ks | drát vod. J3, MC-FS 150-035 | KC077     | 110,00           | KS0000207   |  |
|   | 5050359                        | 1,00    | ks | drát vod. 33, 5050359       | KC084     | 140,00           | KS0000208   |  |
|   |                                |         |    |                             |           |                  |             |  |

Položku je možné uložit pomocí kláves Ctrl+S, skoby na horní liště nebo klávesou Insert, která vyvolá současně režim vkládání další položky do formuláře. Po poslední položce provedee návrat na hlavičku zavřením formuláře křížkem v jeho pravé horní části, na hlavičce stiskne tlačítko *"Zaskladnit*" a dokončí tak konečné uložení dokladu do účetnictví. Poté není možné již s položkami příjemky manipulovat a případné změny je tak nutné provést pomocí storna.

Pozn.:

Do pole Cena za MJ je automaticky vložena sjednaná nákupní cena s dodavatelem, která je nastavena jako cena pevná a tuto cenu není možné na dokladu příjemky měnit. V případě, že tato cena není založena v systému, brání se systém uložení položky s nulovou cenou.

#### Storno příjemky

Pokud uživatel zjistí chybu na příjemce až po naskladnění dokladu, je opravu možné provést stornem celého dokladu nebo stornem vybrané položky příjemky (částečné storno). Postup je popsán v uživatelském pokynu *"FNO\_QI\_Storno skladových pohybů.pdf*" a to v částech *"Storno dokladu příjemky*" a *"Storno položky příjemky*".

### Výdej z konsignačního skladu

Uživatel provozující příslušný konsignační sklad založí hlášení o spotřebě:

- 1. stávajícím způsobem ručně vyplněním stávajícího formuláře
- 2. tiskem ze žádanky

Fyzická spotřeba je vždy doprovázena zápisem výdeje do systému. Proti předcházejícímu postupu bude místo založení výdejky do spotřeby použita metoda založení žádanky na obslužnou jednotku NASZK (správce konsignačních skladů), kde je požadováno účetní zpracování provedené spotřeby. Provozovatel konsignačního skladu tak vytváří podklady pro správce konsignačních skladů, který po kontrole položek a cen po příchodu faktury žádanku zpracuje a vytvoří příslušné skladové pohyby za podpory automatizované podpory systému.

Při založení žádanky je využita vzorová žádanka pro daný konsignační sklad. Uživatel z ní vybere pomocí funkce kopie ze vzoru spotřebované položky a odešle založenou žádanku ke zpracování správci konsignačních skladů:

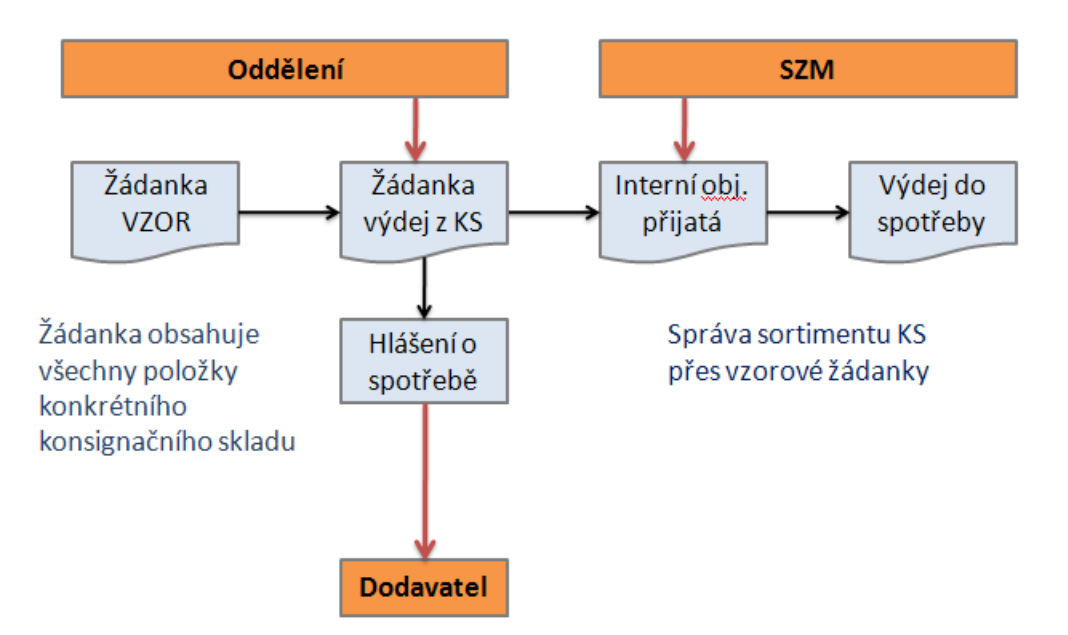

Vzorová žádanka nahrazuje stávající lokaci skladu, obsahuje tedy jenom položky jednoho konsignačního skladu a omezuje možnost omylu vložení nesprávné položky ze skladu jiného.

Žádanka je zpracována standardním způsobem ve skladu SZM a převedena do interní objednávky přijaté. Následně tato obslužná jednotka (správce konsignačních skladů) provede generování skladové výdejky do spotřeby. V ten okamžik je vykryta související žádanka (Pole *"Dodáno*") je naplněno).

Pozn.

Zboží, které se vydalo z konsignačního skladu do spotřeby je nutno nejprve převést ze skladu konsignačního na cílový sklad SZMK (obecně sklad, odkud se provede účetní výdej do spotřeby). Je třeba vytvořit jak výdej převodem na straně konsignačního skladu, tak příjem převodem na straně cílového skladu. Teprve potom je možné zboží vydat do spotřeby. Systém umožní tyto operace automatizovat.

Principy:

- Standardizace postupů
- Směřování všech žádanek na KS na obslužnou jednotku NASZK
- > Využití funkčnosti pozitivního listu, hlídání limitů, schvalování
- > Hromadné zpracování žádanek z KS do interních objednávek přijatých
- Vytvoření výdejek do spotřeby z IOP
- Vyskladnění do spotřeby na nákladové středisko
- Centrální zpracování účetních pohybů, zachycení chyb
- Vykrývání žádanek signalizuje zpracování ve skladu SZM

# FNOL – QI Metodický postup KONSIGNAČNÍ SKLADY – uživatel na oddělení

#### Postup:

Uživatel založí hlavičku žádanky v příslušné dokladové řady. Spotřeba požadovaných položek na žádance bude při výdeji směřována na nákladové středisko uvedené v poli *"Hosp. středisko*". Do pole *"Zkratka interního dodavatele*" vybere obslužnou jednotku pro správu konsignačních skladů (přepíše poslední znak nabízené jednotky NASZM na NASZK). Žádanku uloží a stiskne tlačítko *"Kopie položek z jiné žádanky*":

| ≽ Žádanka FNOL - test                                                                                                    |                                                                                                    |                                                                                                    |                                     | 1 _ 🗆 🗙                |
|----------------------------------------------------------------------------------------------------|----------------------------------------------------------------------------------------------------|----------------------------------------------------------------------------------------------------|-------------------------------------|------------------------|
| Evidenční číslo dokladu<br>Z0662-2010-000085                                                                                                    | _                                                                                                    | Dodavatel                                                                                            |                                     |                        |
| Řada, podtyp<br>Datum vytvoření<br>Vytvořil<br>Požadované datum dodání<br>Identifikace organizační jednotky<br>Název organizační jednotky<br>Kód akce | 0662-operační sál - lokálr ····<br>2.6.2010 12:26:27 ▼<br>Halamová Andrea ····<br>3.6.2010 ▼<br>00.06.62<br>operační sál - lokální<br>···· | Zkratka interního dodavatele<br>Název útvaru nákupu<br>Kód spojení dodavatele<br>Formulace požadavku | , [NAS3K]<br>KS - Obslužná jednotka | konsignační sklady<br> |
| Kalkulační jednice                                                                                                    |                                                                                                    | Vujšdřaní k požadauku                                                                                |                                     |                        |
|                                                                                                    |                                                                                                    |                                                                                                    |                                     |                        |
| Odhad ceny                                                                                                    | Ževe šej limitu                                                                                                    | ,<br>                                                                                                | Kopie položek z                     | jiné žádanky >         |
|                                                                                                    | Stav vykrytí žádanky                                                                                                    | Stav žádanky                                                                                         | Mimo Pozitivní list                 | Položky dokladu        |
|                                                                                                    | Nevykryto                                                                                                    | Rozpracovaná 💌                                                                                       | Převedeno na                        | Tisk                   |

Zobrazí se výběrový formulář (nutné použít variantu "FNOL Seznam žádanek - výběr"). Ten má v horní polovině přehled žádanek, v jeho spodní části se zobrazují položky aktuálně nastavené žádanky, z kterých budeme provádět výběr do zakládané žádanky). Doporučené uspořádání sloupců je uvedeno na obrázku níže, v prvním sloupci je "Poznámka". Umístěním kurzoru na tento sloupce a použitím rychlého filtru (Ctrl+E) se zadáním čísla konsignačního skladu nastavíme vzorovou žádanku na požadovaný konsignační sklad:

| Poznámk   | a Stav    | žádanky Ide | ent Dodavatel                   |                | Vytvoi | řil E            | videnční číslo objednáv | ky 🔷 Datu           |
|-----------|-----------|-------------|---------------------------------|----------------|--------|------------------|-------------------------|---------------------|
| 6503 VZC  | DROV Vzor | NA:         | SZK KS - Obslužná jednotka kons | ignační sklady | Pechá  | ček Miroslav 🛛 Z | 0662-2010-000093        | 2.6.201             |
|           |           |             |                                 |                |        |                  |                         |                     |
|           |           |             |                                 |                |        |                  |                         |                     |
|           |           |             |                                 |                |        |                  |                         |                     |
|           |           |             |                                 |                |        |                  |                         |                     |
|           |           |             |                                 |                |        |                  |                         |                     |
| íslo skl. | Hosp      | Kód zboží   | Název zboží                     | Objednáno      | MD     | Cena za jednotk  | u Objednáno (sklad.j.)  | Dodáno (sklad.j.) S |
| ZMK       | 0662      | KA057       | visios stratec 15 889.964       | 1,00           | ks     | 0,0              | 1,00                    | ks                  |
| ZMK       | 0662      | KA058       | šroub sch.stratec 180 × 5       | 1,00           | ks     | 822,1            | 5 1,00                  | ks                  |
| ZMK       | 0662      | KA059       | šroub sch.stratec 180 × 6       | 1,00           |        | 920,8            | 5 1,00                  | ks                  |
| ZMK       | 0662      | KA060       | šroub sch.stratec 180 × 5/6     | 1,00           | ks     | 1 881,6          | 1,00                    | ks                  |
| ZMK       | 0662      | KA061       | tyč USS stratec 50 x 6          | 1,00           | ks     | 824,2            | 5 1,00                  | ks                  |
| ZMK       | 0662      | KA062       | tyč USS stratec 75 x 6          | 1,00           | ks     | 824,2            | 5 1,00                  | ks                  |
| ZMK       | 0662      | KA063       | tyč USS stratec 125 x 6         | 1,00           | ) ks   | 824,2            | 5 1,00                  | ks                  |
| ZMK       | 0662      | KA064       | tyč USS stratec 150 x 6         | 1,00           | ks     | 824,2            | 5 1,00                  | ks                  |
| ZMK       | 0662      | KA065       | tyč USS VAS délka 45 498.139    | 1,00           | ks     | 4 485,8          | 1,00                    | ks                  |
| ZMK       | 0662      | KA066       | svorka USS stratec příč.stab.   | 1,00           | ks     | 3 961,6          | 5 1,00                  | ks                  |
| ZMK       | 0662      | KA067       | patka velká stratec             | 1,00           | ks     | 10 531,5         | 1,00                    | ks                  |
| ZMK       | 0662      | KA068       | prstenec USS stratec            | 1,00           | ks     | 4 014,1          | 5 1,00                  | ks                  |
| ZMK       | 0662      | KA081       | syncage stratec 495.307         | 1,00           | ks     | 35 750,0         | 1,00                    | ks                  |
|           |           |             |                                 |                |        |                  |                         |                     |
|           |           |             |                                 |                |        |                  |                         | •                   |
|           |           |             |                                 |                |        |                  |                         |                     |

Položky, které byly spotřebovány, označíme s využitím multivýběru (držíme klávesu Ctrl a levým tlačítkem myši obarvíme položku). Tlačítkem *"Kopie vybraných pol.*" přeneseme označené položky do zakládané žádanky.

Pozn.

V případě, že tlačítko "*Kopie vybraných pol.*" není přístupné, stačí myší kliknout do prostoru spodního okna formuláře, tlačítko se aktivuje.

Pokud je nutné opravit přednastavené množství u konkrétní položky, je nutné přes tlačítko "*Položky žádanky*" z hlavičky vstoupit do formuláře "*Položky žádanky - FNO*" a zde standardně opravit množství na potřebnou hodnotu:

| > Položky žádanky - FNO 3 💶 🗆 🗴 |      |           |                           |           |    |                      |                 |                    |  |
|---------------------------------|------|-----------|---------------------------|-----------|----|----------------------|-----------------|--------------------|--|
| Číslo s                         | Hosp | Kód zboží | Název zboží               | Objednáno | MD | Objednáno (sklad.j.) | Dodáno (sklad 🔺 | Rozpad položky     |  |
| SZMK                            | 0662 | KA059     | šroub sch.stratec 180 x 6 | 1,00      | ks | 1,00                 |                 |                    |  |
| SZMK                            | 0662 | KA061     | tyč USS stratec 50 x 6    | 1,00      | ks | 1,00                 |                 | Obecne prilohy     |  |
| SZMK                            | 0662 | KA063     | tyč USS stratec 125 x 6   | 2,00      | ks | 2,00                 |                 | Poznámky           |  |
|                                 |      |           |                           |           |    |                      |                 | Položka je vykryta |  |

Ceny plněné do žádanky jsou poslední nákupní ceny daného materiálu od dodavatele. Měly by odpovídat pevným cenám definovaným pro tuto položku na kons. skladu.

Před uzavřením hlavičky žádanky je nutné v případě, kdy je žádanka kompletní, přepnout *"Stav žádanky*" na hodnotu *"Vystavená*" a hlavičku uložit. Tím je předána ke zpracování do skladu SZM.

| Stav žádanky | _ |
|--------------|---|
| √ystavená    | • |

Podle interní metodiky bude postupováno při zpracování žádanek následujícím způsobem:

- Správce konsignačních skladů žádanku převezme a vytvoří z ní navazující doklady, mezi nimi bude také výdejka do spotřeby.
- Zpracování proběhne až po příchodu faktury a kontrole dokladů.
- Po promítnutí výdejky do spotřeby na SZM dojde k vykrytí a uzavření související žádanky

Celkové schéma výdeje přes žádanku:

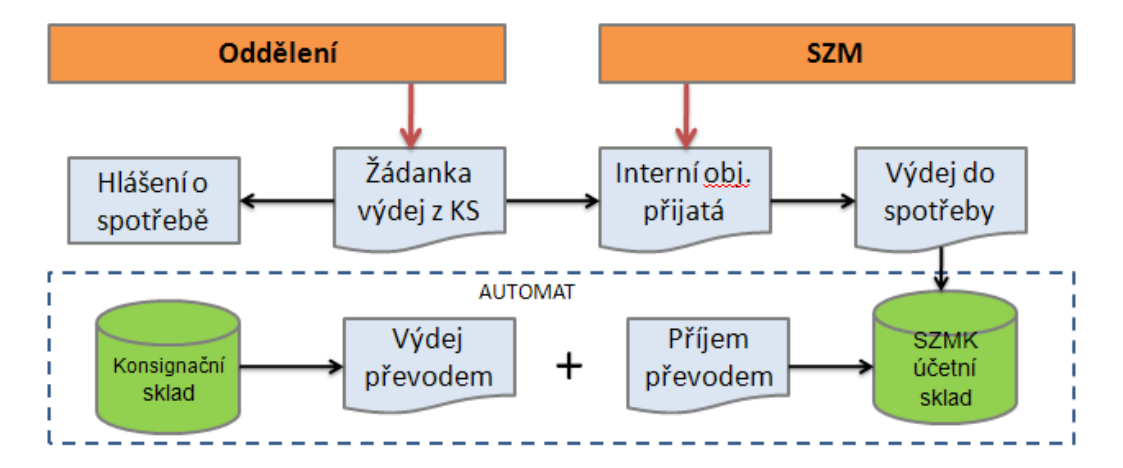

### Založení nové položky pro konsignační sklad

V případě rozšíření sortimentu na konsignačním skladu založí provozovatel skladu elektronickou žádanku pro její založení v režimu mimo pozitivní list (standardním způsob). Stávající papírový dokument žádosti je tedy prováděn elektronicky. Schéma má následující podobu:

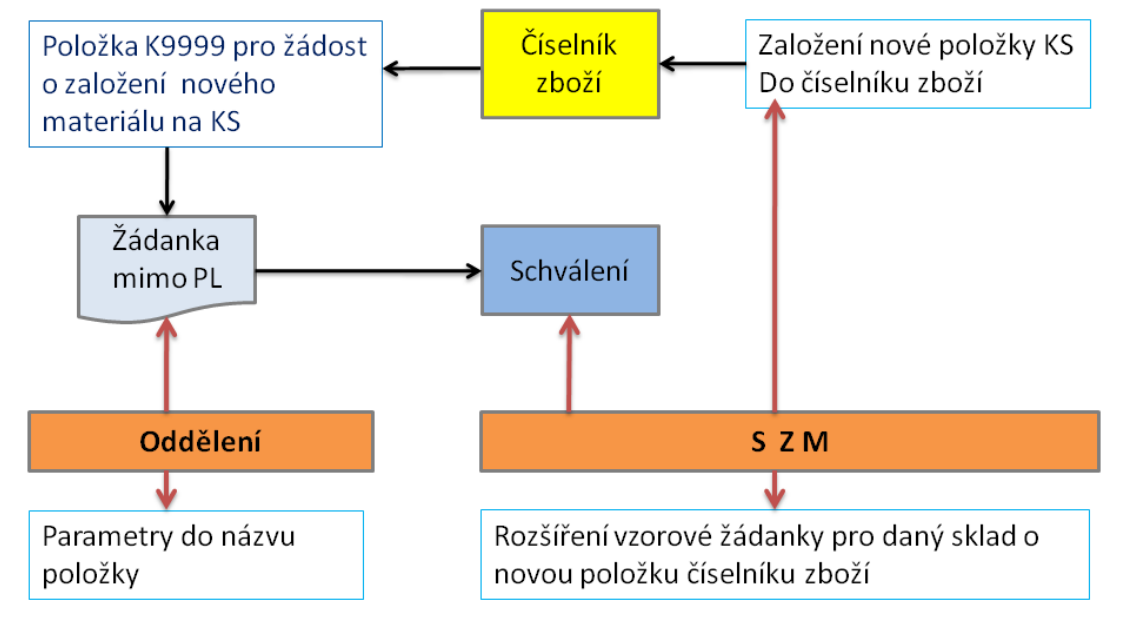

Žádost je provedena žádankou směrovanou na obslužnou jednotku NASZK, která představuje správu konsignačních skladů. Uživatel standardním způsobem zahájí tvorbu žádanky, vyplní červeně orámovaná pole – vybere dokladovou řadu pracoviště, vyplní zkratku interního dodavatele – obslužné jednotky a případně vloží další text do pole *"Formulace k požadavku*". Žádanku uloží:

| NEM: Žádanka                                                                                                    | 1 💶 🗆 🗙                                                                                                    |
|----------------------------------------------------------------------------------------------------|----------------------------------------------------------------------------------------------------|
| Evidenční číslo dokladu<br>Z3471-2010-000057                                                                                                    | Dodavatel                                                                                                    |
| Řada, podtyp       3471-interven.radiol.+kate         Datum vytvoření       22.5.2010 13:58:05         Vytvořil       Pecháček Miroslav         Pačádovačí doba d dácí       23.5.2010                                                                                                    | Zkratka interního dodavatele       NASZK         Název útvaru nákupu       KS - Obslužná jednotka konsignační sklady         Kód spojení dodavatele |
| Pozadovane datum dodani       Identifikace organizační jednotky         Identifikace organizační jednotky       00.34.71         Název organizační jednotky       intervenční radiol. + katetrizač         Kód akce       Image: Stredisko         Hosp. středisko       3471         Kalkulační jednote       Image: Stredisko | Formulace požadavku                                                                                                    |
| Odhad ceny 0,00 Čerpání limitu Stav vykrytí žádanky                                                                                                    | Vyjádření k požadavku<br>Kopie položek z jiné žádanky<br>Stav žádanky<br>Mimo Pozitivní list Položky dokladu                                        |
| Nevykryto                                                                                                    | Rozpracovaná 💌 Převedeno na Tisk                                                                                                    |

Dále použije tlačítko "*Mimo Pozitivní lisť*<sup>•</sup>. Po jeho stisku je režim žádanky převeden do režimu Mimo PL, který je signalizován červeným označením v horní části žádanky. Automaticky se upřesní také obslužná jednotka pro zpracování žádanky:

Uživatel vstoupí tlačítkem "*Položky žádanky*" na stejnojmenný formulář, zde vybere obecnou položku K9999:

| ▶ NEM: Žádanka                                                   | 1 _ 🗆 🗙                                                             |
|------------------------------------------------------------------|---------------------------------------------------------------------|
| Evidenční číslo dokladu<br>Z3471-2010-000057 Mimo pozitivní list | Dodavatel                                                           |
| Řada, podtvp                                                     | Zkratka interniho dodavatele MASZKMI                                |
| Datum vytvoření 22.5.2010 13:58:05                               | Název útvaru nákupu MIKS - Obslužná jednotka KS mimo pozitivní list |
| Pecháček Miroslav ····                                           | Kód spojení dodavatele                                              |
| Položky žádanky - FNOL                                           | 1 <u> </u>                                                          |
| Kód zboží Číslo skladu Název zboží 🛛 🛛                           | 13 Zkrácená poznámka Interní k Datum dodá Rozpad položky            |
| K9999 SZMK Nová konsignační položka k                            | s 23.5.2010 Oberné přiloby                                          |
|                                                                  | Obeche philony                                                      |

Tato vzorová položka je určena speciálně pro zápis nových konsignačních materiálů, v názvu má obecnou formulaci "*Nová konsignační položka*".

Uživatel vybere/zapíše do pole "*Číslo skladu*" čtyřmístné číselné označení konsignačního skladu, který požaduje rozšířit o nový materiál. V názvu zboží přepíše hodnoty:

Název materiálu podle interních zvyklostí, označení dodavatele, katalogové číslo, číslo VZP, účetní skupinu, zkontroluje měrnou jednotku a do pole "*Cena za jednotku*" vloží odhad ceny:

| ▶ NEM: Žádanka                               |                |                                    |                                                       |                   |                                    |     |        |
|----------------------------------------------|----------------|------------------------------------|-------------------------------------------------------|-------------------|------------------------------------|-----|--------|
| Evidenční číslo dokladu<br>Z3471-2010-000057 |                | Mimo pozitivní list                | Dodavatel                                             |                   |                                    |     |        |
| Řada, podtyp                                 |                | 3471-interven.radiol.+kate ····    | Zkratka interního dodavatele 🖡<br>Název útvaru nákupu |                   | NASZKMI                            |     |        |
|                                              |                | 22.5.2010 13:58:05                 |                                                       |                   | MIKS - Obslužná jednotka KS mimo p |     |        |
|                                              |                | Pecháček Miroslav 🛛 💀              | Kód spa                                               | nianí dodavatala  |                                    |     |        |
| Položky žádanky - FNOL                       |                |                                    |                                                       |                   |                                    |     |        |
|                                              |                |                                    | 1                                                     |                   | [                                  |     |        |
| Kód zboží Cis                                | lo skladu 🛛 Na | ázev zboži                         | EM I                                                  | Zkrácená poznámka | △ S Cena za j                      | e]] | Rozpad |
| K9999 600                                    | 03 Cł          | hlorid draselný 21, G46463, BBRAUN | ks                                                    |                   | ks 240                             | ,00 | oh (   |
|                                              |                |                                    |                                                       |                   |                                    |     | Obeche |

Uloží hodnoty (Ctrl+S), uzavře formulář položek (křížek v pravé horní části formuláře), tím se vrátí na hlavičku žádanky a zde přepne stav žádanky z hodnoty "*Rozpracovaná*" do hodnoty "*Vystavená*".

Tím je žádanka předána ke zpracování. Žádanka má možnost v režimu schvalovacího procesu předepsání konkrétních pracovníků nemocnice, kteří ji posoudí. Žádanku přebere a zpracuje správce konsignačních skladů (pravomoc skladu SZM). V případě kladného posouzení založí položku do číselníku zboží, přiřadí ji ke konkrétnímu skladu, doplní další náležitosti a poté žádanku uzavře (vodítko pro uživatele na KS, že požadavek byl proveden). Současně doplní položku do vzorové žádanky příslušného konsignačního skladu. Od tohoto okamžiku je možné položku přijmout na konsignační sklad a také provádět její výdej do spotřeby. Jinak to možné není.

V případě, že správce KS požaduje upřesnění, může překlopit žádanku do stavu "*Nezpracovaná*" a v poli "*Vyjádření k požadavku*" definovat doplnění informací či podkladů.